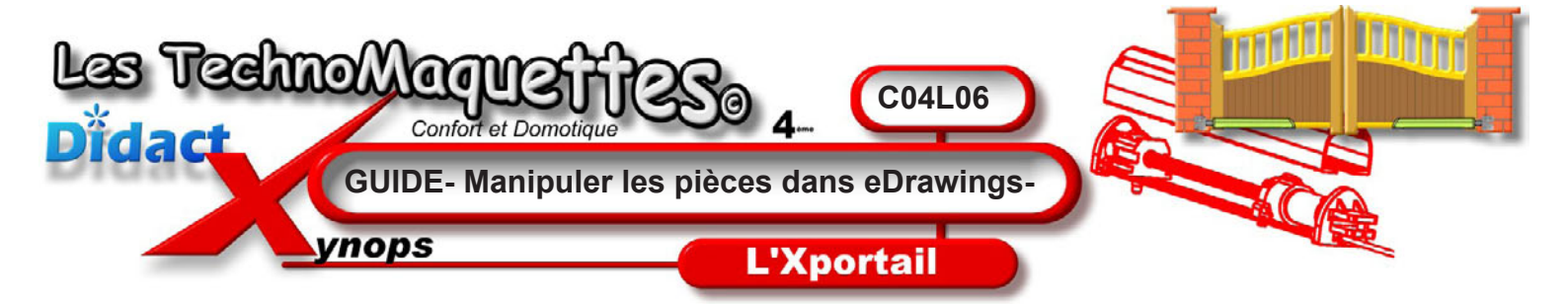

Sur le côté gauche, **cliquez** sur la double flèche, aussitôt, la liste des pièces du **vérin** apparaît. Les noms sont illisibles car ce fichier a été réalisé par une entreprise asiatique et l'ordinateur ne peut afficher les lettres de la langue d'origine.

Ensuite, **cliquez** sur l'icone tout en haut, celle représentant une petite main qui prend une pièce jaune.

**Cliquez** sur les pièces directement sur le dessin ou dans la liste des pièces pour les sélectionner, sur le dessin, la pièce sélectionnée change de couleur.

Maintenant vous **pouvez** déplacer une pièce à la souris et ainsi démonter entièrement votre **vérin** si vous le souhaitez.

Pour tout remettre en ordre, **cliquez** sur la petite maison au toit orange de la barre d'outils principale.

Lorsque vous aurez fini, **revenez** dans **DidactX** pour écouter l'étape suivante.

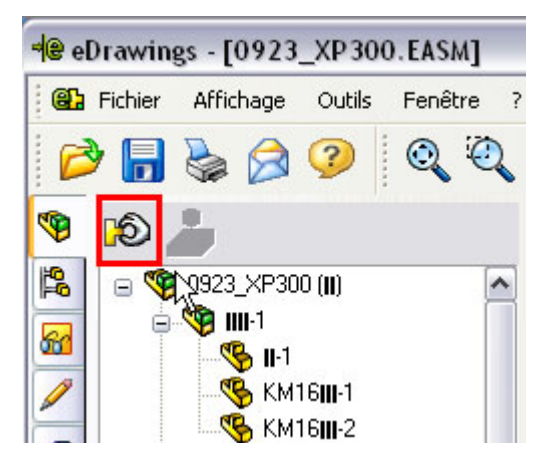

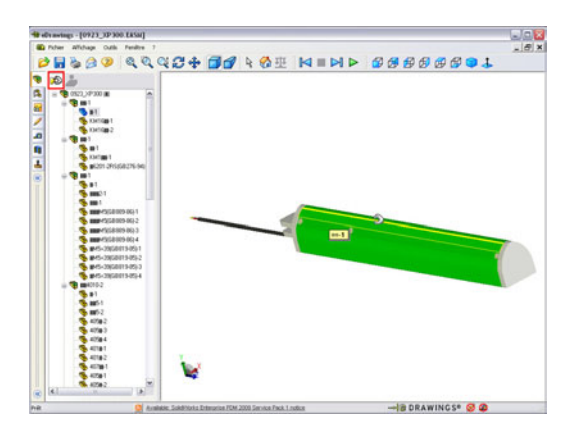

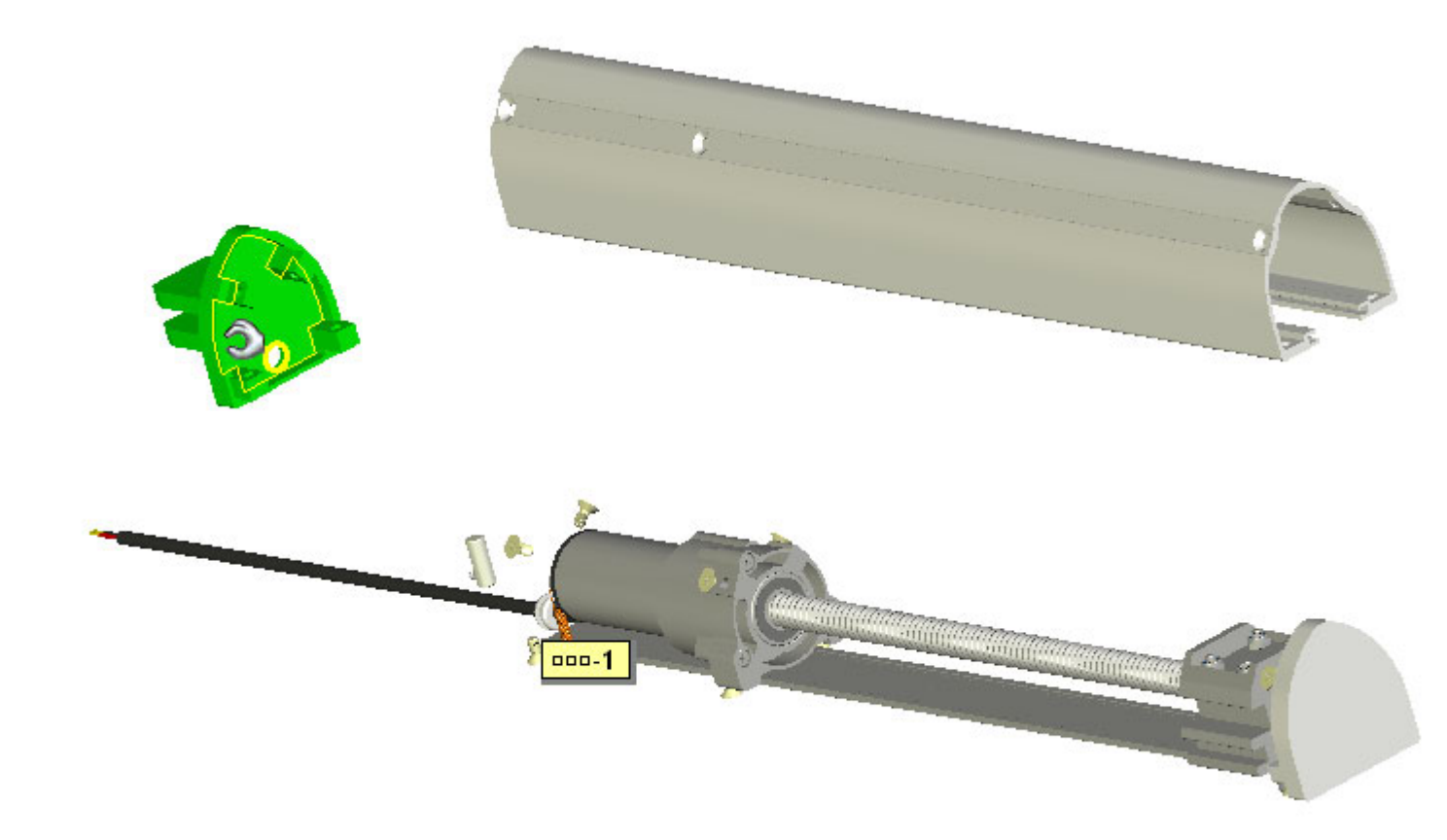